## LOG IN

Log in using Single Sign-On

https://sso.csulb.edu

Use your student ID number and Beach password

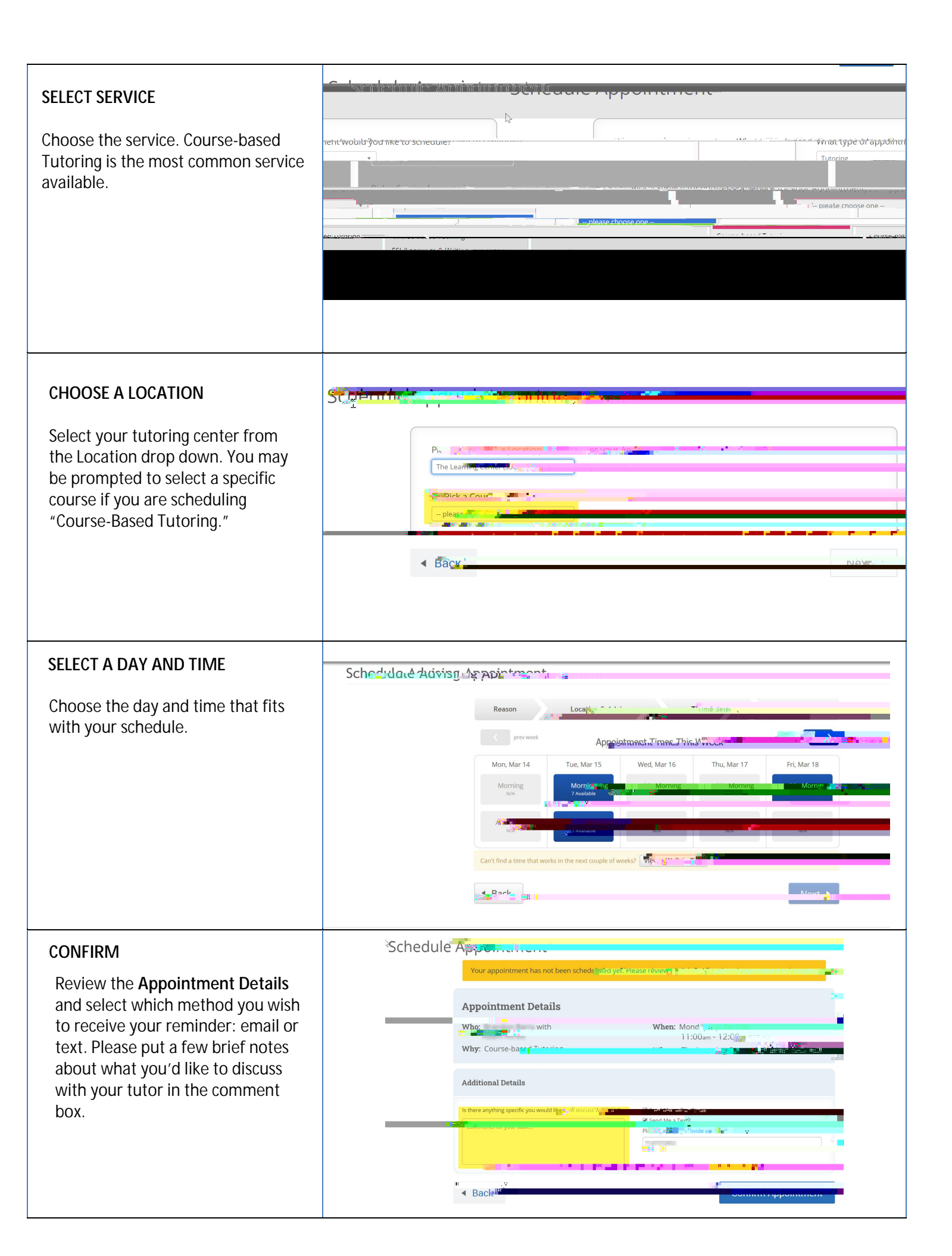